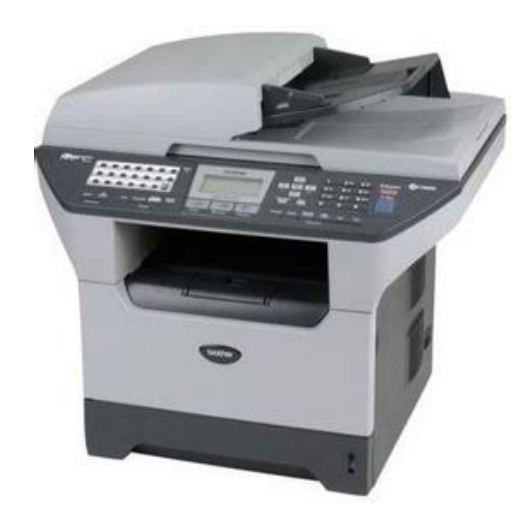

File Name: brother mfc 8660 manual.pdf Size: 3562 KB Type: PDF, ePub, eBook Category: Book Uploaded: 9 May 2019, 23:57 PM Rating: 4.6/5 from 750 votes.

### Status: AVAILABLE

Last checked: 6 Minutes ago!

In order to read or download brother mfc 8660 manual ebook, you need to create a FREE account.

**Download Now!** 

eBook includes PDF, ePub and Kindle version

- <u> Register a free 1 month Trial Account.</u>
- **Download as many books as you like (Personal use)**
- **Cancel the membership at any time if not satisfied.**
- **Join Over 80000 Happy Readers**

### **Book Descriptions:**

We have made it easy for you to find a PDF Ebooks without any digging. And by having access to our ebooks online or by storing it on your computer, you have convenient answers with brother mfc 8660 manual . To get started finding brother mfc 8660 manual , you are right to find our website which has a comprehensive collection of manuals listed.

Our library is the biggest of these that have literally hundreds of thousands of different products represented.

×

## **Book Descriptions:**

# brother mfc 8660 manual

We have 5 Brother MFC8660DN manuals available for free PDF download User Manual, Software Users Manual, Network Users Manual, Quick Setup Manual, Setup Manual. Please read this "Quick Setup Guide" for the correct setup procedure and installation instructions. Keep this "Quick Setup Guide", User's Guide and supplied CDROM in a convenient place for guick and easy reference at all times. Improper Setup Note Improper Setup Notes tell you how icons alert you to you should respond devices and. Automatic Document Feeder ADF. Control Panel. Facedown Output Tray Support Flap Support Flap. Front Cover Drum Unit Assembly including Toner Cartridge USB Cable Carton components may differ from one country to another. Save all packing materials and the carton in case for any reason you must ship your machine. When you move the machine, grasp the side handholds that are under the scanner. Do NOT carry the machine by holding it at the bottom. Connecting the interface cable is done during the software installation process. Open the front cover by pressing the front cover release button 1. Unpack the drum unit and toner cartridge assembly. While pressing the paper guide release lever 1, slide the adjusters to fit the paper size. Check that the guides are firmly in the slots. For Legal size paper, press the lever 1 located at the back of the tray and pull out the back of the paper tray. Do you use a Distinctive Ring subscriber service. Are you using the voice message function of your external telephone answering. OnLine Registration You will be pointed to the Brother Product Registration Web page for guick registration of your machine. Brother Support View contact information for Brother Customer Service and how to locate a Brother Authorized Service Center. For the latest drivers and to find the best solution for your problem or question, access the Brother Solutions Center directly from the driver or go to USB Interface Cable Users. Choose Local Connection, and then click

Next.http://hongphuc.vn/userfiles/d420-service-manual.xml

# • brother mfc 8660dn manual pdf, brother mfc 8660dn manual, brother printer mfc-8660dn manual, brother mfc 8660 manual.

The installation will continue. The installation of the Brother drivers will automatically start. The installation screens appear one after another. Please wait, it will take a few seconds for all the screens to appear. Choose Local Connection, and then click Next. The installation will continue. It may cause damage to your machine. Brother recommends that you connect the machine directly to your computer. Plug in the power cord and turn on the machine. After the computer restarts, the installation of the Brother drivers will automatically start. Click Install MFLPro Suite. If this window does not appear, use Windows Explorer to run the setup.exe program from the root folder of the Brother CDROM. After reading and accepting the ScanSoft PaperPort Yes. Choose Local Connection, and then click Next. The installation will continue. If you want to install the PS driver Brother's BRScript Driver, choose Custom Install and then follow the onscreen instructions. When the Select Components screen appears, check PS Printer Driver, and then continue following the onscreen instructions. Click Install MFLPro Suite. If this window does not appear, use Windows Explorer to run the setup.exe program from the root folder of the Brother CDROM.When the Select Components screen appears, check PS Printer Driver, and then continue following the onscreen instructions. On the right side of the Chooser, choose the machine to which you want to print. Close the Chooser. The printer and scanner drivers have been installed.Plug in the power cord and turn on the machine. Choose USB and then click OK. Click Go, then choose Application. Doubleclick the Utilities folder. Doubleclick the Print Setup Utility icon. Turn off and unplug the machine from the AC outlet. Close the Chooser. XXXXXX are the last six digits of the Ethernet address. The Printer driver has been

installed. You should select your Brother machine from the Model pulldown list in the main screen of ControlCenter2.<u>http://nv-tel.ru/public/d430-dell-manual.xml</u>

For details, see the Software Use's Guide on CDROM. The opening screen will appear automatically. Follow the onscreen instructions. Click the Install Optional Applications icon on the main menu screen. The address information will be saved to the machine. For more information on network administration, please see the Network User's Guide in the programs menu or go to For example, using the BRAdmin Light software, you can change some network settings on Brother's network ready printers and multifunction devices. For more information about the consumables for your machine, visit or contact your local Brother reseller. Drum Unit DR520 Memory You can expand the memory by installing a 144pin DIMM memory module. Brother reserves the right to make changes without notice in the specifications and materials contained herein and shall not be responsible for any damages including consequential caused by reliance on the materials presented, including but not limited to typographical and other errors relating to the publication. Please try again. Please try again.Register a free business account Please try your search again later.Amazon calculates a product's star ratings based on a machine learned model instead of a raw data average. The model takes into account factors including the age of a rating, whether the ratings are from verified purchasers, and factors that establish reviewer trustworthiness. Please try again later. Marcos Munoz 5.0 out of 5 stars The first one lasted forever, and we decided that it was time to upgrade. Also figured that getting this at Costco made it easy to return if we didnt like it. It periodically goes on special with a coupon, so that helped, too. This is my first network MFC. We had a Hawking Print Server attached to the old unit, and that worked okay. This one installed very guickly and easily. The network printing has been reliable, whether we are wired or wireless. The duplexing works great, and is a real advantage.

Beside a lot of printing, Ive done scanning, copying, and faxing. It works great. I dont have it set up to receive faxes as thats more than I want to deal with right now, and I was getting spam faxes. The copying often cuts off the left edge, but it is usually not a big deal. If its really important, I can readjust the position. The scanning to my laptop works great, but its not the quality of a standalone scanner. I scanned a lot of old family photos, and decided to go with a Canon CanoScan 8600F, which gives a little better image, and has great software. The one thing that bugs me is that it wrinkles envelopes. Ive tried the different settings, but that hasnt helped. This seems to be a design problem, and Ive seen comments about it before, but hadnt seen anything about it just before I bought the unit. I went to Brothers FAQs and it is addressed. I havent taken the time to try all of their suggested fixes, but wish that this wasnt such a problem. We are considering getting an inexpensive printer to just handle envelopes were a SOHO. Ive had the unit for about 6 months, and two of us print off it in our home office. We still have the starter toner cartridge in, which surprises me. I bought a backup highyield cartridge, but its just been sitting around for months. Hey, Im not complaining about that. Overall, its a great unit, and a lot of bang for the buck.But more importantly Ive used Brother printers for some time now and had faith in this quality oriented company. Rather than rehash whats been said already Ill list my pros and cons 1 This is a Energy Star Vista ready printer. Have Vista on your computer. Just plug this in using your USB port and its set to go. Havent tried it on a network so cant comment. 2 Scanner operation is razor sharp. Scans are fast and control over contrast is easy. 3 Faxing operation works as expected and is foolproof. 4 Toner cost is low compared to other printers. Had problems with wrinkled envelopes though. Try as I might could not fix.

Checked manual and it said to release tension springs in back which kept paper tight to drum. No improvement. Bummer! Everything was great about this printer but one of the most important operations. ARRGH! Then I remembered similar problem with another printer. Went into the 8660s properties and changed the DPI to 1200. Left the springs in back released. Tried an envelope.

BINGO! The speed of the printer was reduced by half but the printouts were sharper than ever and the envelopes came out perfect. Problem solved! 7 Cons Its a lttle noisy. Umm.cant think of anything else. A great printer and can be had at discounted prices because it seems Brother wants the 8860 to take its place. Additionally, I was aiming to replace a old Apple Laserwriter and an HP3210 Photosmart multifunction that I hve learned to hate. Finally, I just left the corporate world and needed a home office fax machine. I was able to discuss the Brother, HP, Xerox, and Canon solutions with their respective factory reps at the 2008 Macworld exhibition in SF back in January, as well as demo most of the applicable products. So, the Brother unit won the battle of live demos and Costco pricing. Here is how the 8660DN dealt with these missions 1. Faxing Its full featured and just a great performer. I have to send faxes every week due to health insurance and investment order processing. Its easy, fast and has all the memory a home office could ever use. 2. Printing My home network has four computers attached running Mac OSX 10.4 and 10.5 in addition to a laptop running Windows XP. I have WiFi and hardwired connections. I moved the power around, and now its fine. 3. Scanning Both network and USB connected scanning work well and produce moderate to good quality scans. Its not a replacement for a dedicated scanner, but its fine for home office work. Also, the ADF works really well. 4. Copying. Its just great and is a much used features.

### http://www.amagato.com/images/construction-site-supervision-manual.pdf

The enlarge and reduce functions work well with presets for letter, legal, etc. Conclusion This is a great unit. It can be assumed that most parts are interchangeable, however some machines may be modified so that supply items toner, developer, imaging, and drum cartridges may not be compatible.Please contact us for options. Precision Roller is in no way affiliated, sponsored or endorsed by these copyright owners or their affiliates or dealers This website uses a secure server to encrypt all sensitive information. Using the online preview, you can guickly view the contents and go to the page where you will find the solution to your problem with Brother MFC8660DN. To start viewing the user manual Brother MFC8660DN on full screen, use the button Fullscreen. However, if you do not want to take up too much of your disk space, you can always download it in the future from ManualsBase. The option to print the manual has also been provided, and you can use it by clicking the link above Print the manual. You do not have to print the entire manual Brother MFC8660DN but the selected pages only. paper. If you want to quickly view the content of pages found on the following pages of the manual, you can use them. Calls must be made from within that country. Register your product By registering your product with Brother International Corporation, you will be recorded as the original owner of the product. Your registration with Brother may serve as confirmation of the purchase date of your product should you lose your receipt; may support an insurance claim by you in the event of product loss covereThis system is available 24 hours a day, 7 days a week. You can use the system to receive faxed instructions and an Index of fax back subjects.

#### https://ambarevleri.com/images/construction-specifications-institute-project-resource-manual.pdf

In USA only 18005212846 Ordering accessories and supplies For best quality results use only genuine Brother accessories, which are available at mostThe printed User's Guide does not contain all Reading the documentation will help you the information about your machine. The make the most of your machine. The following screen will appear To access our web site www.brother.com click Brother Home Page. To view all Brother Numbers, including Customer Service numbers for the USA and Canada, cli. You can not change the Receive Mode from Manual to another mode. Set Distinctive Ring to Off. See Turning off Distinctive Ring on page 48. Drum Near End The drum unit is near the end of its life. Use the drum unit until you have a print quality problem; then replace the drum unit with a new one. See Replacing the drum unit DR520 on page 131. Remove the duplex tray and install it again. Dust on Drum The primary corona wire on the drum unit needs to be cleaned. Clean the primary corona wire on the drum unit specified time. Turn

the power switch off, wait a few seconds, and then turn it on again. Leave the machine for 15 minutes with the power on. The machine can be turned off for up to 4 days without losing faxes stored in the memory. See Checking if the machine has faxes in its memory on page 116. The fuser unit is too hot. No Paper The machine is out of paper or paper is not properly loaded in the paper tray. Do one of the following Refill the paper in the paper tray or MP tray. Remove the paper and load it again. Verify the number and try again. No Tray The paper tray is not completely closed. Close the paper tray properly. Not Registered You tried to access a OneTouch or Speed Dial number that is not programmed. Set up the One Touch or Speed Dial number. See Storing OneTouch dial numbers on page 56 and Storing SpeedDial numbers on page 58.

Error Message Cause Action. Ask your question here. Provide a clear and comprehensive description of the issue and your question. The more detail you provide for your issue and question, the easier it will be for other Brother MFC8660DN owners to properly answer your question. Ask a question About the Brother MFC8660DN This manual comes under the category Printers and has been rated by 1 people with an average of a 9.2. This manual is available in the following languages English. Do you have a guestion about the Brother MFC8660DN or do you need help. Ask your guestion here Brother MFC8660DN specifications Brand Turn the printer off, and make sure that the printhead is not hanging over the paper and that no paper remains in the printer. In that case you will receive a message that the cartridge is empty. The manual of the purchased cartridge usually contains the solution, if this does not work, it is advisable to contact the seller. Check if the cartridges or toners are full. If so, inkjet printers often require cleaning the printer, the cartridges have dried out, or the print head is broken. With laser printers, calibrating the laser printer is recommended. ManualSearcher.com ensures that you will find the manual you are looking for in no time. Our database contains more than 1 million PDF manuals from more than 10,000 brands. Every day we add the latest manuals so that you will always find the product you are looking for. Its very simple just type the brand name and the type of product in the search bar and you can instantly view the manual of your choice online for free. ManualSearcher. com If you continue to use this site we will assume that you are happy with it. Read more Ok. Shop our topselling Brother TN660 and Brother TN760 toner replacements and save 62%. Find original OEM Brother cartridge replacements as well as more affordable cartridge replacements proven to deliver dependable print quality. Choose your Brother printer below to start shopping.

### riverasphotovideo.com/wp-content/plugins/formcraft/fileupload/server/content/files/16274026d8bc4b---brock-construction-manual.pdf

Brother DR 520 Drum Compatible Brother DCP 8060, DCP 8065DN, HL 5240, HL 5250DN, HL 5250DNT, HL 5270DN, HL5280DW, MFC 8460N, MFC 8660DN, MFC 8860DN, and MFC 8870DW Drum Unit3. Brother DR520 25,000 YLD Replacement Drum Cartridge4. AmazonBasics Remanufactured Drum Unit Replacement for Brother DR5205. AmazonBasics Remanufactured Toner Cartridge Replacement for Brother TN580 High Yield Black6. TN580 Compatible Laser Printer Toner Cartridge for Brother MFC 8660DN, 7000 Page Yield9. Replacement Toner Cartridge Compatible with Brother TN58010. AmazonBasics Remanufactured Toner Cartridge Replacement for Brother TN550 Black11. Brother DR 520 Compatible Drum Unit12. Compatible Laser Printer Drum Cartridge for Brother MFC 8660DN DR520, 25000 Page Yield14. Brother TN580 High Yield Black Toner Cartridge15. Brother MFC 8860DN Flatbed Laser All in One Printer with Duplex16. New Brother Dr 520 Replacement Drum Unit For Mfc 8460n 8660dn 8670dn Excellent Performance Popular Related Brother MFC8660DN ManualInstruction After click Download and complete offer, you will get access to list of direct links to websites where you canthis manual. About Brother MFC 8660 DN compatibleToner Refill KitEcofriendly Refill kit compatible with Brother MFC 8660 DN cartridges. DetailsBrand. Green Ink and TonerPart Number. MFC 8660 DN Here you can find all about Brother MFC8660DN, for example driver and troubleshooting, windows 7 software,

fuser,drum, windows 7, toner, manual. You can also write a review. User reviews and opinions Comments to date 4. Page 1 of 1. Average Rating 621am on Thursday, June 17th, 2010 What a piece of garbage. I was enticed into buying this printer based on the features it offered at the time. 1015pm on Thursday, June 3rd, 2010 I recently started a small business and needed a good quality printer, as the core of my business is the production of textdocuments. Woe is me.

220am on Wednesday, June 2nd, 2010 I love it now that it is all set up I love this printer now that it is all set up. Additionally. 1115am on Tuesday, May 11th, 2010 What a piece of junk. After about a year or two of light use and several cartridge changes, I get a No Cartridge Foundmessage. Comments posted on www.ps2netdrivers.net are solely the views and opinions of the people posting them and do not necessarily reflect theviews or opinions of us. Documents MultiProtocol Onboard Multifunction Print Server NETWORK USERS GUIDE MFC8460N MFC8660DN MFC8860DN DCP8065DNPlease read this manual thoroughly before using this machine on your network. You can print or view this manual from theCDROM at any time, please keep the CDROM in a convenient place for quick and easy reference at all times. The BrotherSolutions Center is your one stop resource for all your printing needs. Download the latestdrivers and utilities for your machine, read FAQs and troubleshooting tips or learn about special printing solutions. Version A Definitions of warnings, cautions, and notesWe use the following icon throughout this Users Guide Notes tell you how you should respond to a situation that mayarise or give tips about how the operation works with other features. Trademarks Brother and the Brother logo are registered trademarks and BRAdmin Professional is a trademark of Brother Industries, Ltd. UNIX is a registered trademark of The Open Group. Apple, Macintosh, and LaserWriter are registered trademarks of Apple Computer, Inc. HP, HewlettPackard, Jetdirect and PCL are registered trademarks of HewlettPackard Company.Microsoft, Windows and Windows NT are registered trademarks of Microsoft Corporation. OpenLDAP is a registeredtrademark of the OpenLDAP Foundation. All other terms, brand and product names mentioned in this Users Guide are registered trademarks or trademarks of their respective companies. OpenLDAP Statements This product includes software developed by the **OpenLDAP** Project.

Unless otherwise expressly stated herein, The OpenLDAP Public License Version 2.8 shall be applied to individual files.Copyright 19982005 The OpenLDAP Foundation All rights reserved. Redistribution and use in source and binary forms, with or without modification, are permitted only as authorized by the OpenLDAP Public License. A copy of this license is available in the file LICENSE in the toplevel directory of the distribution or, alternatively, at. Portions Copyright 1999 Lars Uffmann. Portions Copyright 1998 A. Hartgers. All rights reserved. Redistribution and use in source and binary forms, with or without modification, are permitted only asauthorized by the OpenLDAP Public License. Portions Copyright 1990, 19931996 Regents of the University of Michigan. Allrights reserved. Redistribution and use in source and binary forms are permitted provided that this notice is preserved andthat due credit is given to the University of Michigan at Ann Arbor. The name of the University may not be used to endorseor promote products derived from this software without specific prior written permission. All Rights Reserved. You can print or view this manual from the CDROM at any time, please keep the CDROM in a convenient place for quick and easy reference at all times. The Brother Solutions Center is your one stop resource for all your printing needs. Download the latest drivers and utilities for your machine, read FAOs and troubleshooting tips or learn about special printing solutions. NETWORK USER'S GUIDE Next Page 2 Definitions of warnings, cautions, and notes. We use the following icon throughout this User's GuidePage 3 that due credit is given to the University of Michigan at Ann Arbor. The name of the University may not. Page 4 OpenLDAP is a registered trademark of the OpenLDAP Foundation. Copyright 19992003 The OpenLDAP. Foundation, Redwood City, California, USA. All Rights.

Page 5 This document and translations of it may be copied and furnished to others, and derivative

works thatCalls. Page 7 Internet address. Brother Global Web Site. For Frequently Asked Ouestions FAQs, Product Support, Driver Updates and UtilitiesPage 9 Using the Remote Setup to change the print server settingsPage 11 8 LDAP Operation MFC8860DN onlyPage 12 Printing problems.81Overview. Page 14 Introduction. Network function features. Brother machine has the following basic network functions. The print server provides printing. Page 15 Introduction. Remote Setup Not available for DCP8065DN. Page 16 Introduction. Network Shared Printing. In a Network Shared environment, each computer sends data via a centrally controlled computer. This type. Page 17 Introduction. ProtocolsProtocols allow. Page 18 Introduction. SMTP client. The Simple Mail Transfer Protocol SMTP allows the Brother machine to send and receive emails. IPP 1. Page 19 2 Configuring your network printer. Overview. Before you can use your Brother machine on your network, you need to. Page 20 Configuring your network printer. Page 21 Configuring your network printer. Setting the IP address and subnet mask. Page 22 Configuring your network printerUsing a HTTP web browser to change. Page 24 Configuring your network printerPage 25 3 Control Panel Setup. LAN Main Setup Menu. The control panel LAN menu section can be used to configure. Page 26 Control Panel Setup. RARP mode. Brother print server IP address can be configured using the Reverse ARP RARP facility on. Page 27 Control Panel Setup. Certain BOOTP host software implementations will not respond to BOOTP requests if you have not includedSubnet Mask. This field displays the current subnet mask used by the machine. If you are not. Page 29 Control Panel Setup. WINS Config. This selection controls how the machine obtains the IP address of the WINS server.DNS ServerPage 31 Control Panel Setup. IPv6.

This machine is compatible with IPv6, the next generation internet protocol. If you want to use. Page 32 Control Panel Setup. Setup Internet MFC8860DN only. This menu has five selections Mail Address, SMTP Server, POP3 Server, Mailbox Name. Page 33 Control Panel Setup. Brother machine. This address is necessary for the Internet Fax features to function correctly. Setup Mail RX MFC8860DN only. This menu has five selections Auto Polling, Poll Frequency, Header, Del Error. Page 35 Control Panel Setup. Del Error Mail. When set to On, the machine automatically deletes error mails that the machine can. Page 36 Control Panel Setup. Size Limit. Some Email servers do not allow you to send large Email documents. the System Administrator. Page 37 Control Panel Setup. Setup Relay MFC8860DN only. This menu has three selections Rly Broadcast, Relay Domain and Relay Report. For. Page 38 Control Panel Setup. Relay Report. A Relay Broadcast Report can be printed at the machine that will act as a. Page 39 Control Panel SetupFor how to operate Scan to Email Email server, see Network Scanning of the Software User's. Page 40 Control Panel Setup. Fax to Server MFC8860DN only. The Fax to Server feature allows the machine to scan a document. Page 41 Control Panel Setup. Setting Fax to Server to On. Page 42 Control Panel Setup. Time Zone MFC8860DN only. This field displays your country time zone. The time shown is the time. Page 43 Control Panel SetupYou can reset the print server back to its default factory settings using the BRAdmin Professional. OverviewConsult your system. In more detail, the procedure works in the following way. Brother Internet Print Using the BRAdmin Professional utility to Configure the. Print ServerBrother Internet Print Using a Web Browser to Configure the Print ServerSpecifying a different URL. Please note that there are several possible entries that you can enter. OverviewChanging the print server settings. Changing the configuration using a web browserOverview.

Changing the Scan to FTP configuration using a Browser. You can configure and change following Scan to. Page 67 Web Based Management. Using Email notification with user authentication. To use the Email notification function via a secure SMTP server. Page 68 Web Based ManagementPage 69 8 LDAP Operation MFC8860DN only. LDAP operation allows you to search for information such as fax numbers and. Page 70 LDAP Operation MFC8860DN onlyPage 71 9 Internet Fax MFC8860DN only. Internet Faxing IFax allows you to send and receive Fax documents using the. Page 72 Internet Fax MFC8860DN only. Control Panel Key Functions. Used to change input mode. You can use Dial. Page 73 Internet Fax MFC8860DN only. Manually Entering Text. Press Shift and 1 simultaneously to change into the "alphabet" dialling mode. You. Page 74 Internet Fax MFC8860DN only. Delete POP Receive Error Mail is ON default then error mail is automatically deleted from the. Page 75 Internet Fax MFC8860DN only. Use care in selecting a trusted domain since any user on a trusted domain will be. Page 76 Internet Fax MFC8860DN onlyRelay Broadcast from a computerSetup Mail TX. You can set the Notification option in the Setup Mail TX option to. Page 78 Internet Fax MFC8860DN only. Important information on Internet Fax. Internet Fax communication on a LAN system is basically the same. Page 79 10 Brother Internet Fax Printing SoftwareOverviewPage 80 Installing Brother Internet Fax Printing Driver. Insert the CDROM supplied with your Brother machine into your CDROM Drive. The installer. Page 81 Changing the BFP Port Settings. If you have more than one networked machine with the print server you may want. Page 82 The following screen shows the current configuration to alter thisBefore you can successfully use the machine as a network fax solution you need to switch the.This utility can administer the Fax addresses, Internet Fax addresses and Email address of all. Page 86 Setting Up a Group for Broadcasting.

If you repeatedly send the same PCFAX to multiple recipients,Page 87 Exporting the Address BookFrom the application you wish to send the document from. This chapter describes procedures for troubleshooting problems you may encounter with a Brother printNetwork print software installation problems. The Brother print server is not found during setup of the network print software. Page 91 TroubleshootingPage 93 Troubleshooting. Printing problems. Print job is not printed. Make sure the status and configuration of the print server. Check following. Page 94 TroubleshootingPage 95 TroubleshootingScanning and PC Fax problems. The network PC Fax feature. Page 97 TroubleshootingPage 99 Troubleshooting. Protocolspecific troubleshootingPage 100 A Appendix A. Using services. A service is a resource that can be accessed by computers that wish to. Page 101 Appendix A. Using BOOTP to configure the IP address. BOOTP is an alternative to RARP that has the advantage of. Page 102 Appendix A.